# BIOSITE

ASSA ABLOY

## **Scheduling Reports**

QSG.12.2.P.N

0121 374 2939 (Option 1) support@biositesystems.com

**Scheduling reports** 

#### BIOSITE ASSA ABLOY

Once you have set the filters you need for a report (**See Generating Biosite Reports**)

Click **Save New** and name your report.

|                   | BIOSITE                                |  |  |                      |                    |                    |                        |          |              |                   |                 |                         |          |          |                |                |          |          |                   |
|-------------------|----------------------------------------|--|--|----------------------|--------------------|--------------------|------------------------|----------|--------------|-------------------|-----------------|-------------------------|----------|----------|----------------|----------------|----------|----------|-------------------|
| Home              | Site reports<br>Reporting              |  |  | Autor<br>Report on u | matic<br>users who | C CIOCKO           | ut rep<br>ally clocked | out dur  | Biosif       | e Sys<br>date ran | tems<br>ge sele | - Merida                | an Apai  | tment    | Com            | olex           |          |          | 🛗 Schedule 🕨 Gene |
| Users             | Meridan Apartment<br>Complex<br>Change |  |  | Dates                | Organ              | lisations Us       | er Fields              | Form     | atting       |                   |                 |                         |          |          |                |                |          |          | Loa               |
| Reports           | IN THIS SECTION                        |  |  | Date Rar             | inge Sele          | ect a range of dat | es on which t          | Date     | L.           |                   |                 |                         | Finie    | h Date   |                |                |          |          |                   |
| A                 | Basic                                  |  |  |                      |                    |                    | <                      |          | Au           | gust 2021         |                 | >                       | <        |          | Aug            | ust 2021       |          | >        |                   |
| eee<br>Deliveries | Time and attendance                    |  |  |                      |                    |                    | 30<br>31               | 28<br>02 | 27 2<br>03 0 | 8 29<br>4 05      | 30<br>06        | Sat Sun   31 01   07 08 | 30<br>31 | 28<br>02 | 27 28<br>33 04 | 29 30<br>05 08 | 31<br>07 | 01<br>08 |                   |

**Scheduling reports** 

#### Click Schedule

BIOSITE ASSA ABLOY

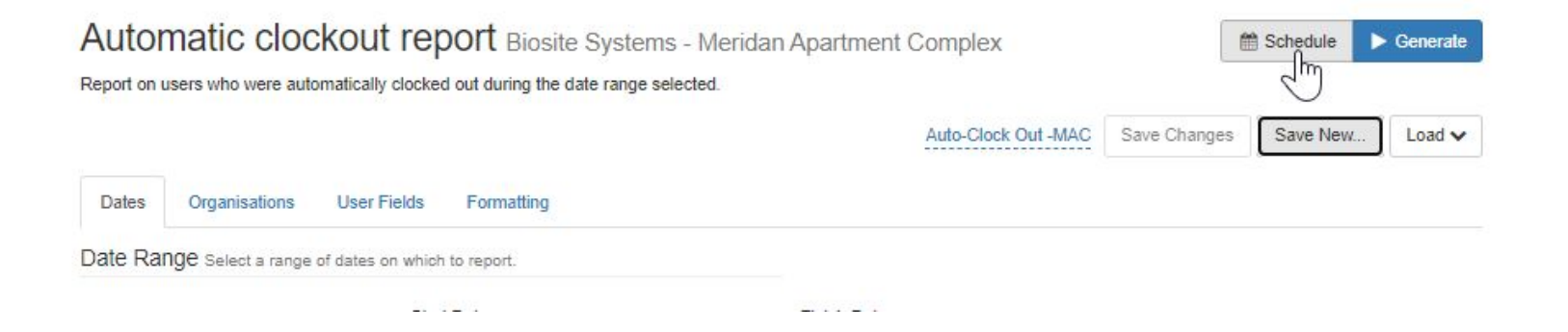

**Scheduling reports** 

Choose the report you just saved in the **Options** field.

Select the **frequency** you want (**Weekly** or **Monthly**).

Scheduling Automatic clockout report

| Options   | Auto-Clock Ou   | it -MAC                      | -        |
|-----------|-----------------|------------------------------|----------|
| Frequency | choose          |                              | •        |
|           |                 |                              | Schedule |
| Options   | Day             | Frequency                    | ٩        |
|           | No schedules ar | e configured for this report | 5        |

BIOSITE ASSA ABLOY

*If weekly, pick the day you would like to receive the report* 

Close

×

**Scheduling reports** 

BIOSITE ASSA ABLOY

The details on when the report will run and what data it will contain will appear for you to confirm.

Click Schedule

| Options                                                         | Auto-Clock Ou                          | ut -MAC          | •        |
|-----------------------------------------------------------------|----------------------------------------|------------------|----------|
| Frequency                                                       | Monthly                                |                  |          |
| Scheduling this will repor<br>Every 1st around 6.a.m.           | t monthly:                             |                  | Schedule |
|                                                                 |                                        |                  |          |
| Next report via email on<br>For Sun 01/08/2021 to Tu            | Wed 01/09/202<br>ue 31/08/2021.        | 21.              |          |
| Next report via email on<br>For Sun 01/08/2021 to Tu<br>Options | Wed 01/09/202<br>ue 31/08/2021.<br>Day | 21.<br>Frequency | ٩        |

×

Managing scheduled reports

Any other schedules for the same report will be shown at the bottom of the window.

Click on the **red bin** to delete the scheduled report and stop receiving emails.

| Options                                                | Auto-Clock Or                   | ut -MAC   |          |
|--------------------------------------------------------|---------------------------------|-----------|----------|
| Frequency                                              | Monthly                         |           | •        |
| Scheduling this will report<br>Every 1st around 6.a.m. | t monthly:                      |           | Schedule |
| lext report via email on<br>For Sun 01/08/2021 to Tu   | Wed 01/09/202<br>ue 31/08/2021. | 21.       |          |
|                                                        |                                 |           |          |
| Options                                                | Day                             | Frequency | ٩        |

Scheduling Automatic clockout report

×

#### BIOSITE ASSA ABLOY

#### Support

Biosite provide user support from 7.00am – 6.00pm Monday to Friday (exc. Public holidays)

Should you need help please contact our support team

0121 374 2939 (Option 1) support@biositesystems.com

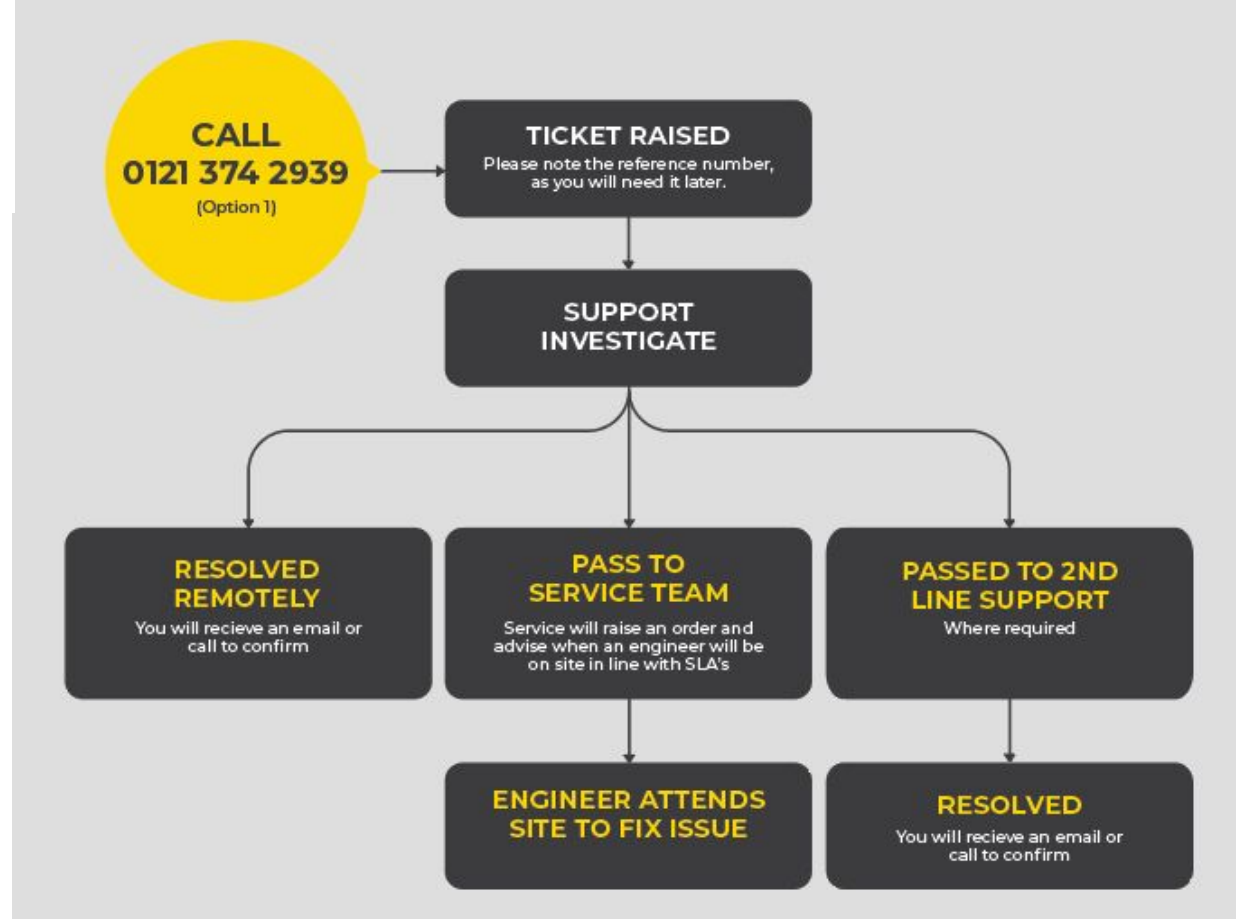

#### BIOSITE ASSA ABLOY